# MITSUBISHI Electric Corporation MELSERVO MR-J4 Series

# **MELSERVO J4 Series Driver**

Supported version TOP

TOP Design Studio V1.0 or higher

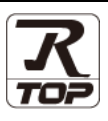

# CONTENTS

We would like to thank our customers for using M2I's "Touch Operation Panel (M2I TOP) Series". Read this manual and familiarize yourself with the connection method and procedures of the "TOP and external device".

## **1.** System configuration

Page 2

Describes the devices required for connection, the setting of each device, cables, and configurable systems.

# 2. External device selection Page 3

Select a TOP model and an external device.

### **3.** TOP communication setting Page 4

Describes how to set the TOP communication.

### 4. External device setting Page 10

Describes how to set up communication for external devices.

## **5.** Cable table

#### Page 11

Describes the cable specifications required for connection.

### **6.** Supported addresses

#### Page 12

Refer to this section to check the addresses which can communicate with an external device.

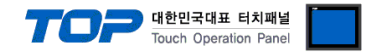

# 1. System configuration

The system configuration of TOP and "MITSUBISHI Electric Corporation - MELSERVO MR-J4 Series" is as follows:

| Series            | CPU                     | Link I/F                | Communication<br>method | Communication<br>setting                                         | Cable          |
|-------------------|-------------------------|-------------------------|-------------------------|------------------------------------------------------------------|----------------|
| MELSERVO<br>MR–J4 | MR–J4–□A<br>MR–J4–□A-RJ | CN3 Port<br>on CPU unit | RS-422                  | 3. TOP communication<br>setting<br>4. External device<br>setting | 5. Cable table |

#### Connection configuration

• 1:1 (one TOP and one external device) connection – configuration which is possible in RS232C/422/485 communication.

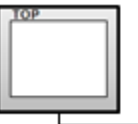

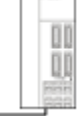

• 1:N (one TOP and multiple external devices) connection – configuration which is possible in RS422/485 communication.

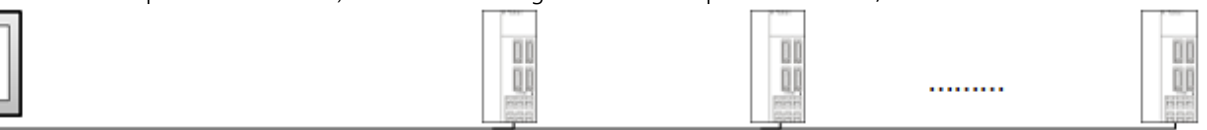

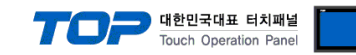

# 2. External device selection

■ Select a TOP model and a port, and then select an external device.

|                                                                                                    |                                       | x        |
|----------------------------------------------------------------------------------------------------|---------------------------------------|----------|
| PLC select [COM2]                                                                                                    |                                       |          |
| Filter : [All]                                                                                                    | Search :                              |          |
|                                                                                                    | Model                                 | ) Vendor |
| Vendor                                                                                                    | Model                                 |          |
| M2I Corporation                                                                                                    | MELSEC Q Series                       |          |
| MITSUBISHI Electric Corporation                                                                                                    | MELSEC FX Series                      |          |
| OMRON Industrial Automation                                                                                                    | MELSEC AnN/AnS Series                 |          |
| LS Industrial Systems                                                                                                    | MELSEC AnA/AnU Series                 |          |
| MODBUS Organization                                                                                                    | MELSERVO J2 Series                    |          |
| SIEMENS AG.                                                                                                    | MELSEDVO 13 Series                    |          |
| Rockwell Automation                                                                                                    |                                       |          |
| GE Fanuc Automation                                                                                                    | MELSERVO J4 Series                    |          |
| PANASONIC Electric Works                                                                                                    | MELSEC FX2N-10/20GM Series            |          |
| YASKAWA Electric Corporation                                                                                                    | MELSEC IQ-F Series                    |          |
| YOKOGAWA Electric Corporation                                                                                                    |                                       |          |
| Schneider Electric Industries                                                                                                    |                                       |          |
| KDT Systems                                                                                                    |                                       |          |
| RS Automation Y                                                                                                    |                                       |          |
|                                                                                                    | 🜲 Back 📫 Next 🔰                       | Cancel   |
| Select Device                                                                                                    |                                       | x        |
| PLC Setting[ MELSERVO J4 Seri                                                                                                    | ies]                                  |          |
| Alias Name : PLC1                                                                                                    |                                       |          |
|                                                                                                    |                                       |          |
| Interface : Computer Link                                                                                                    | · · · · · · · · · · · · · · · · · · · |          |
| Interface : Computer Link<br>Protocol : Computer Link                                                                                                    | Comm N                                | 1anual   |
| Interface : Computer Link Protocol : Computer Link String Save Mode : First LH HL                                                                                                    | Comm N                                | lanual   |
| Interface : Computer Link<br>Protocol : Computer Link<br>String Save Mode : First LH HL<br>Use Redundancy<br>Operate Condition : Javn                                                                                                    | Comm M                                | fanual   |
| Interface : Computer Link<br>Protocol : Computer Link<br>String Save Mode : First LH HL<br>Use Redundancy<br>Operate Condition : AND<br>Change Condition : TimeOut                                                                                                    | Comm N<br>Change                      | fanual   |
| Interface : Computer Link<br>Protocol : Computer Link<br>String Save Mode : First LH HL<br>Use Redundancy<br>Operate Condition : AND ~<br>Change Condition : TimeOut<br>Condition                                                                                                    | Comm M<br>Change                      | lanual   |
| Interface : Computer Link<br>Protocol : Computer Link<br>String Save Mode : First LH HL<br>Use Redundancy<br>Operate Condition : AND ~<br>Change Condition : TimeOut<br>Condition<br>Primary Option                                                                                                    | Comm M<br>Change                      | fanual   |
| Interface : Computer Link<br>Protocol : Computer Link<br>String Save Mode : First LH HL<br>Use Redundancy<br>Operate Condition : AND<br>Change Condition : TimeOut<br>Condition<br>Primary Option<br>Timeout<br>300                                                                                           | Comm M<br>Change                      | fanual   |
| Interface : Computer Link<br>Protocol : Computer Link<br>String Save Mode : First LH HL<br>Use Redundancy<br>Operate Condition : AND<br>Change Condition : TimeOut<br>Condition<br>Primary Option<br>Timeout<br>Send Wait<br>0                                                                                | Comm N<br>Change                      | 1anual   |
| Interface : Computer Link<br>Protocol : Computer Link<br>String Save Mode : First LH HL<br>Use Redundancy<br>Operate Condition : AND<br>Change Condition : TimeOut<br>Condition<br>Primary Option<br>Timeout<br>Send Wait<br>Retry<br>5 ©                                                                     | Comm N<br>Change                      | tanual   |
| Interface : Computer Link<br>Protocol : Computer Link<br>String Save Mode : First LH HL<br>Use Redundancy<br>Operate Condition : AND<br>Change Condition : TimeOut<br>Change Condition : TimeOut<br>Primary Option<br>Timeout<br>Send Wait<br>Retry<br>Station No<br>0                                        | Comm N<br>Change                      | 1anual   |
| Interface : Computer Link<br>Protocol : Computer Link<br>String Save Mode : First LH HL<br>Use Redundancy<br>Operate Condition : AND<br>Change Condition : TimeOut<br>Change Condition : TimeOut<br>Primary Option<br>Timeout<br>Send Wait<br>0<br>Retry<br>Station No<br>0<br>Decimal Point of POS<br>0<br>V | Comm N<br>Change                      | 1anual   |
| Interface : Computer Link<br>Protocol : Computer Link<br>String Save Mode : First LH HL<br>Use Redundancy<br>Operate Condition : AND<br>Change Condition : TimeOut<br>Condition<br>Primary Option<br>Timeout<br>Send Wait<br>Retry<br>Station No<br>Decimal Point of POS<br>0 ~                               | Comm M<br>Change                      | fanual   |
| Interface : Computer Link<br>Protocol : Computer Link<br>String Save Mode : First LH HL<br>Use Redundancy<br>Operate Condition : AND<br>Change Condition : TimeOut<br>Condition<br>Primary Option<br>Timeout<br>Send Wait<br>Retry<br>Station No<br>Decimal Point of POS<br>0<br>V                            | Comm M<br>Change                      |          |
| Interface : Computer Link<br>Protocol : Computer Link<br>String Save Mode : First LH HL<br>Use Redundancy<br>Operate Condition : AND<br>Change Condition : TimeOut<br>Condition<br>Primary Option<br>Timeout 300<br>Send Wait 0<br>Retry 5<br>Station No 0<br>Decimal Point of POS 0<br>V                     | Comm M<br>Change                      | fanual   |
| Interface : Computer Link<br>Protocol : Computer Link<br>String Save Mode : First LH HL<br>Use Redundancy<br>Operate Condition : AND<br>Change Condition : TimeOut<br>Change Condition : TimeOut<br>Condition<br>Primary Option<br>Timeout<br>Send Wait<br>Retry<br>Station No<br>Decimal Point of POS<br>0 ~ | Comm M<br>Change                      |          |

| Settings                                           |                                                                           |                                                                                                    | Contents      |                                 |
|----------------------------------------------------|---------------------------------------------------------------------------|----------------------------------------------------------------------------------------------------|---------------|---------------------------------|
| TOP                                                | Model                                                                     | Check the TOP display and process to select the touch model.                                                         |               |                                 |
| External device                                    | Vendor                                                                    | Select the vendor of the external device to be connected to TOP.<br>Please select "MITSUBISHI Electric Corporation". |               |                                 |
|                                                    |                                                                           |                                                                                                    |               |                                 |
|                                                    | PLC                                                                       | Select an external device to connect to TOP.                                                                         |               |                                 |
|                                                    |                                                                           | Model                                                                                                    | Protocol      |                                 |
| MELSERVO J4 Series Computer Link Com               |                                                                           |                                                                                                    | Computer Link |                                 |
|                                                    | Please check the system configuration in Chapter 1 to see if the external |                                                                                                    |               | the external device you want to |
| connect is a model whose system can be configured. |                                                                           |                                                                                                    |               |                                 |

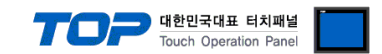

# 3. TOP communication setting

The communication can be set in TOP Design Studio or TOP main menu. The communication should be set in the same way as that of the external device.

### 3.1 Communication setting in TOP Design Studio

#### (1) Communication interface setting

■ [Project > Project Property > TOP Setting] → [Project Option > "Use HMI Setup" Check > Edit > Serial]

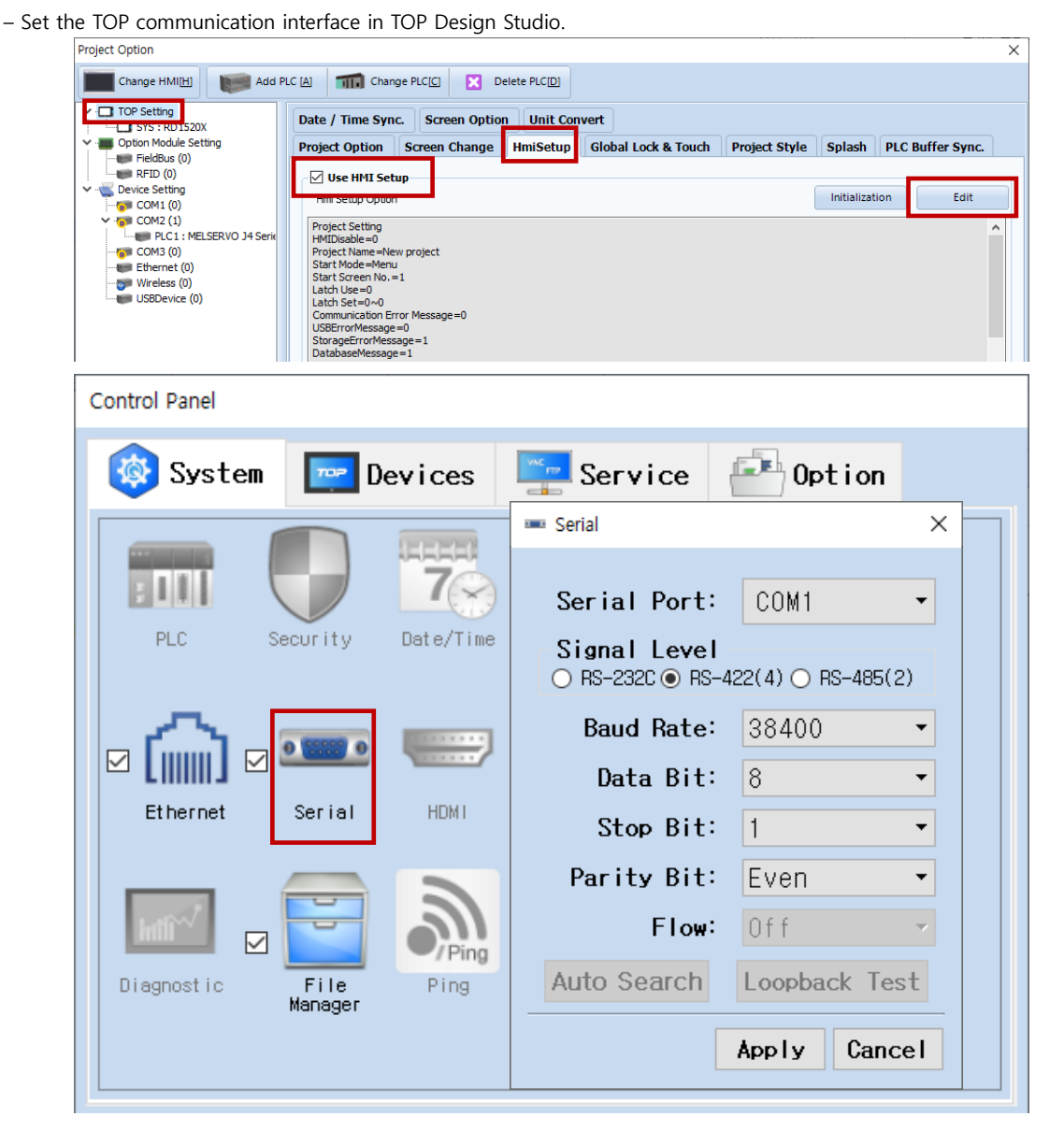

| Items               | ТОР    | External device | Remarks |
|---------------------|--------|-----------------|---------|
| Signal Level (port) | RS-422 | RS-422          |         |
| Baud Rate           | 38400  |                 |         |
| Data Bit            | 8      |                 |         |
| Stop Bit            | 1      |                 |         |
| Parity Bit          | Even   |                 |         |

\* The above settings are examples recommended by the company.

| Items        | Description                                                                                     |
|--------------|-------------------------------------------------------------------------------------------------|
| Signal Level | Select the serial communication method between the TOP and an external device.                  |
| Baud Rate    | Select the serial communication speed between the TOP and an external device.                   |
| Data Bit     | Select the serial communication data bit between the TOP and an external device.                |
| Stop Bit     | Select the serial communication stop bit between the TOP and an external device.                |
| Parity Bit   | Select the serial communication parity bit check method between the TOP and an external device. |

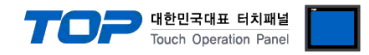

#### (2) Communication option setting

■ [Project > Project Property > Device Setting > COM > "PLC1 : MELSERVO J4 Series"]

- Set the options of the MELSERVO J4 Series communication driver in TOP Design Studio.

| Project Option                                                                                                    |                                                                                                    |       | ×         |
|----------------------------------------------------------------------------------------------------|----------------------------------------------------------------------------------------------------|-------|-----------|
| Change HMI[H] Kadd PL                                                                                                    | C [A] TI Change PLC[C] Celete PLC[D]                                                                                                    |       |           |
| TOP Setting     Option Module Setting     FieldBus (0)     RFID (0)     Device Setting     OCM1 (0)     OUTS (0)     Ethernet (0)     Wireless (0)     USBDevice (0) | PLC Setting[ MELSERVO J4 Series ]   Alas Name: PLC1   Interface: Computer Link   Protocol: Computer Link   String Save Mode: First LH HL   Change Condition:   Immout   300   mecc   Send Wait   0   Station No   0   Decimal Point of POS |       | mm Manual |
|                                                                                                    |                                                                                                    | Apply | Close     |

| Items            | Settings                                                                            | Remarks               |
|------------------|-------------------------------------------------------------------------------------|-----------------------|
| Interface        | Select "Computer Link".                                                             | Refer to "2. External |
| Protocol         | Select "Computer Link".                                                             | device selection".    |
| TimeOut (ms)     | Set the time for the TOP to wait for a response from an external device.            |                       |
| SendWait (ms)    | Set the waiting time between TOP's receiving a response from an external device and |                       |
|                  | sending the next command request.                                                   |                       |
| Retry            | Set the number of request retries when the data request result is no                |                       |
|                  | response/negative response.                                                         |                       |
| Station Num      | Set the prefix of an external device.                                               |                       |
| Decimal Point of | Configures the transfer length arrangement of the external device. Must be          |                       |
| POS              | configured identically to the settings of the external device in order for normal   | *Note)                |
|                  | writing procedure to occur on the POS address.                                      |                       |

\*Note) Refer to the user manual of the external device for more details on transfer length arrangement.

| Desimal Deint of DOS | Input Scale for Position data |                       |  |
|----------------------|-------------------------------|-----------------------|--|
| Decimal Point of POS | [mm]                          | [inch]                |  |
| 0                    | - 999.999 ~ + 999.999         | - 99.9999 ~ + 99.9999 |  |
| 1                    | - 9999.99 ~ + 9999.99         | - 999.999 ~ + 999.999 |  |
| 2                    | - 99999.9 ~ + 99999.9         | - 9999.99 ~ + 9999.99 |  |
| 3                    | - 999999 ~ + 999999           | - 99999.9 ~ + 99999.9 |  |

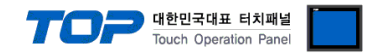

#### 3.2. Communication setting in TOP

\* This is a setting method when "Use HMI Setup" in the setting items in "3.1 TOP Design Studio" is not checked.

■ Touch the top of the TOP screen and <u>drag</u> it down. Touch "EXIT" in the pop-up window to go to the main screen.

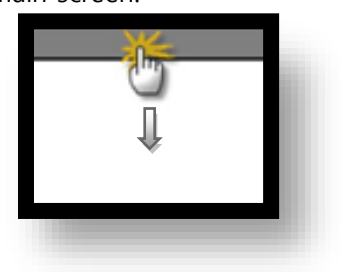

#### (1) Communication interface setting

■ [Main Screen > Control Panel > Serial]

|               | Control Panel ×                     |
|---------------|-------------------------------------|
|               | System Dev                          |
| Run           | Serial Port: COM1 -<br>Signal Level |
| MNC           | PLC Security De Baud Rate: 38400 -  |
| ¥NC<br>∀iewer | Data Bit: 8                         |
| 0.            | Ethernet Serial Parity Bit: Even    |
| Screen        | Flow: Off                           |
| Shidt         | Diagnostic File<br>Manager          |
|               | App ly Cance l                      |
|               | [System] Close                      |

| Items               | ТОР    | External device | Remarks |
|---------------------|--------|-----------------|---------|
| Signal Level (port) | RS-422 | RS-422          |         |
| Baud Rate           | 38400  |                 |         |
| Data Bit            | 8      |                 |         |
| Stop Bit            | 1      |                 |         |
| Parity Bit          | Even   |                 |         |

\* The above settings are setting examples recommended by the company.

| Items        | Description                                                                                     |
|--------------|-------------------------------------------------------------------------------------------------|
| Signal Level | Select the serial communication method between the TOP and an external device.                  |
| Baud Rate    | Select the serial communication speed between the TOP and an external device.                   |
| Data Bit     | Select the serial communication data bit between the TOP and an external device.                |
| Stop Bit     | Select the serial communication stop bit between the TOP and an external device.                |
| Parity Bit   | Select the serial communication parity bit check method between the TOP and an external device. |

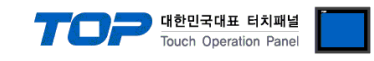

#### (2) Communication option setting

■ [Main Screen > Control Panel > PLC]

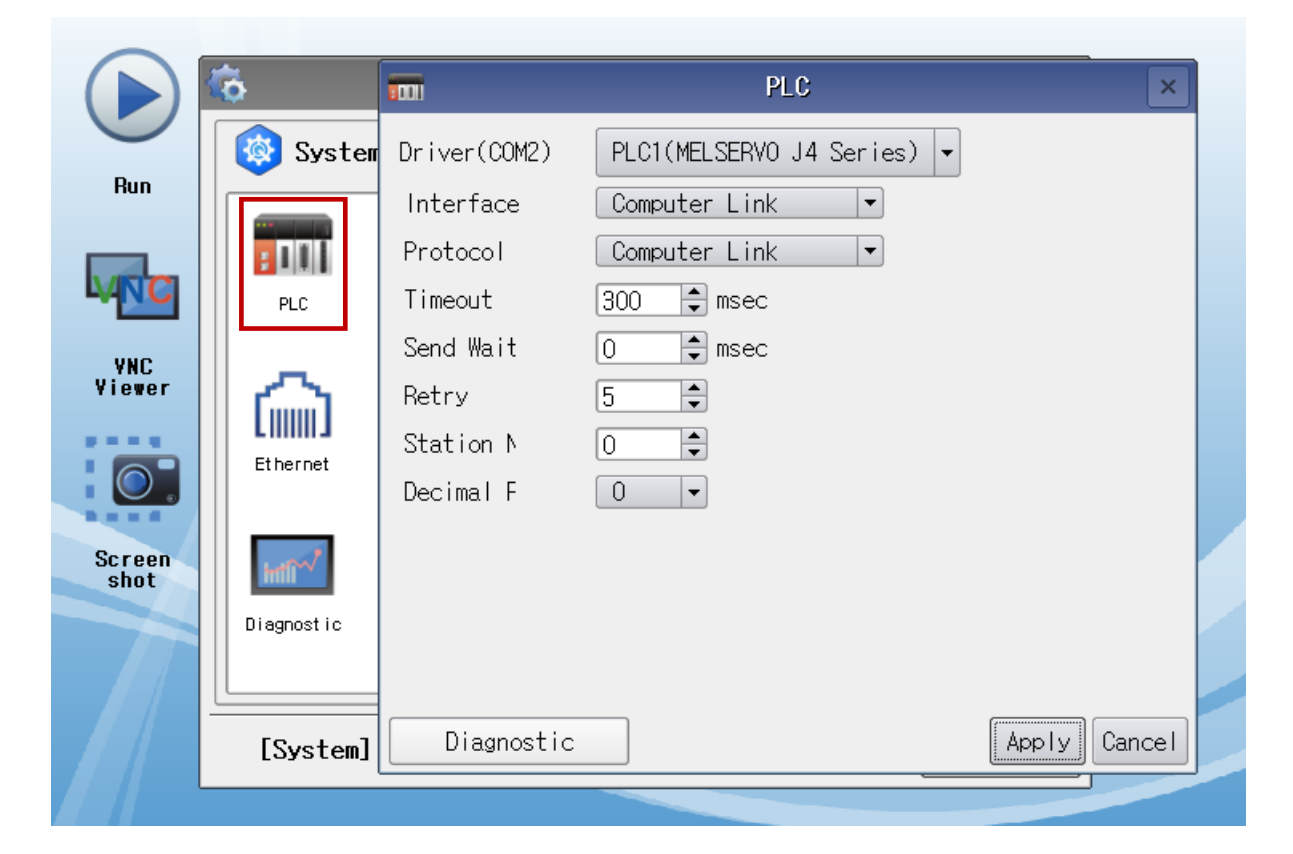

| Items            | Settings                                                                            | Remarks               |
|------------------|-------------------------------------------------------------------------------------|-----------------------|
| Interface        | Select "Computer Link".                                                             | Refer to "2. External |
| Protocol         | Select "Computer Link".                                                             | device selection".    |
| TimeOut (ms)     | Set the time for the TOP to wait for a response from an external device.            |                       |
| SendWait (ms)    | Set the waiting time between TOP's receiving a response from an external device and |                       |
|                  | sending the next command request.                                                   |                       |
| Retry            | Set the number of request retries when the data request result is no                |                       |
|                  | response/negative response.                                                         |                       |
| Station Num      | Set the prefix of an external device.                                               |                       |
| Decimal Point of | Configures the transfer length arrangement of the external device. Must be          |                       |
| POS              | configured identically to the settings of the external device in order for normal   | *Note)                |
|                  | writing procedure to occur on the POS address.                                      |                       |

\*Note) Refer to the user manual of the external device for more details on transfer length arrangement.

| Decimal Point of POS | Input Scale for Position data |                       |  |  |
|----------------------|-------------------------------|-----------------------|--|--|
|                      | [mm]                          | [inch]                |  |  |
| 0                    | - 999.999 ~ + 999.999         | - 99.9999 ~ + 99.9999 |  |  |
| 1                    | - 9999.99 ~ + 9999.99         | - 999.999 ~ + 999.999 |  |  |
| 2                    | - 99999.9 ~ + 99999.9         | - 9999.99 ~ + 9999.99 |  |  |
| 3                    | - 999999 ~ + 999999           | - 99999.9 ~ + 99999.9 |  |  |

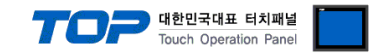

#### **3.3 Communication diagnostics**

■ Check the interface setting status between the TOP and external device.

- Touch the top of the TOP screen and drag it down. Touch "EXIT" in the pop-up window to go to the main screen.
- Check if the port (COM1/COM2) settings you want to use in [Control Panel > Serial] are the same as those of the external device.
- Diagnosis of whether the port communication is normal or not
- Touch "Communication diagnostics" in [Control Panel > PLC].
- The Diagnostics dialog box pops up on the screen and determines the diagnostic status.

| ОК             | Communication setting normal                                                                             |
|----------------|----------------------------------------------------------------------------------------------------|
| Time Out Error | Communication setting abnormal                                                                           |
|                | - Check the cable, TOP, and external device setting status. (Reference: Communication diagnostics sheet) |

#### Communication diagnostics sheet

- If there is a problem with the communication connection with an external terminal, please check the settings in the sheet below.

| Items           | Conten                    | Contents                     |    | eck | Remarks                                                                                     |
|-----------------|---------------------------|------------------------------|----|-----|---------------------------------------------------------------------------------------------|
| System          | How to connect the system |                              | OK | NG  | 1 Custom configuration                                                                      |
| configuration   | Connection cable name     |                              | OK | NG  | 1. System configuration                                                                     |
| ТОР             | Version information       |                              | OK | NG  |                                                                                             |
|                 | Port in use               |                              | OK | NG  |                                                                                             |
|                 | Driver name               |                              | OK | NG  |                                                                                             |
|                 | Other detailed settings   |                              | OK | NG  |                                                                                             |
|                 | Relative prefix           | Project setting              | OK | NG  |                                                                                             |
|                 |                           | Communication<br>diagnostics | ОК | NG  | 2. External device selection<br>3. Communication setting                                    |
|                 | Serial Parameter          | Transmission<br>Speed        | ОК | NG  |                                                                                             |
|                 |                           | Data Bit                     | ОК | NG  |                                                                                             |
|                 |                           | Stop Bit                     | OK | NG  |                                                                                             |
|                 |                           | Parity Bit                   | OK | NG  |                                                                                             |
| External device | CPU name                  |                              | OK | NG  |                                                                                             |
|                 | Communication port name)  | name (module                 | ОК | NG  |                                                                                             |
|                 | Protocol (mode)           |                              | OK | NG  |                                                                                             |
|                 | Setup Prefix              |                              | OK | NG  |                                                                                             |
|                 | Other detailed settings   |                              | OK | NG  | 4. External device setting                                                                  |
|                 | Serial Parameter          | Transmission                 | OK |     |                                                                                             |
|                 |                           | Speed                        | OK | NO  |                                                                                             |
|                 |                           | Data Bit                     | OK | NG  |                                                                                             |
|                 |                           | Stop Bit                     | OK | NG  |                                                                                             |
|                 |                           | Parity Bit                   | OK | NG  |                                                                                             |
|                 | Check address range       |                              | ОК | NG  | <u>6. Supported addresses</u><br>(For details, please refer to the PLC<br>vendor's manual.) |

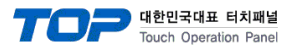

# 4. External device setting

- The serial communication parameter of the "MELSERVO MR–J4 Series" is configu "Push button switch".
- $\boldsymbol{\cdot}$  Reboot the external device after configuration.

For a more detailed setting method than described in this example, refer to the user manual of the external device.

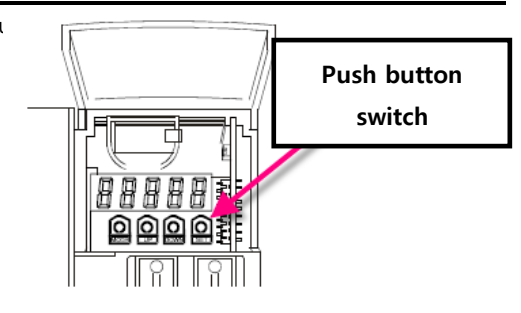

| Items             | Parameter       | Descriptions                                                                     |  |  |
|-------------------|-----------------|----------------------------------------------------------------------------------|--|--|
| Prefix number     | Basic parameter | 0 (Default value: 0)                                                             |  |  |
| setting           | [Pr.PC20]       |                                                                                  |  |  |
| Select the serial | Basic parameter | Configure the 4-digit value of the default parameter for Pr.PC21 as shown below. |  |  |
| communication     | [Pr.PC21]       |                                                                                  |  |  |
| speed.            | : 0020          |                                                                                  |  |  |
|                   |                 | (1) Select Serial (2) Select Response                                            |  |  |
|                   |                 | Transmission Speed Latency                                                       |  |  |
|                   |                 | 0 9600 BPS 0 Null                                                                |  |  |
|                   |                 | 1 19200 BPS 1 Valid                                                              |  |  |
|                   |                 | 2 38400 BPS                                                                      |  |  |
|                   |                 | 3 57600 BPS                                                                      |  |  |
|                   |                 | 4 115200 BPS                                                                     |  |  |
|                   |                 |                                                                                  |  |  |

#### ■ Communication Parameter Settings for MELSERVO–J4 Series

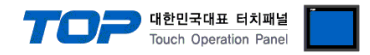

# 5. Cable table

This chapter introduces a cable diagram for normal communication between the TOP and the corresponding device. (The cable diagram described in this section may differ from the recommendations of "MITSUBISHI Electric Corporation")

#### ■ **RS-422** (1:1 connection)

| СОМ                 |        |        |                  | PLC    |        |                     |  |
|---------------------|--------|--------|------------------|--------|--------|---------------------|--|
| Pin                 | Signal | Pin    | Cable connection | Pin    | Signal | Pin                 |  |
| arrangement*Note 1) | name   | number |                  | number | name   | arrangement*Note 1) |  |
| 1 5                 | RDA    | 1 '    |                  | 1      | LG     |                     |  |
| (° °)               |        | 2      |                  | 2      | P5     |                     |  |
|                     |        |        |                  | 3      | RDP    |                     |  |
| Based on            | RDB    | 4      |                  | 4      | SDN    | <b>' 8</b>          |  |
| communication       | SG     | 5      |                  | 5      | SDP    | Based on            |  |
| cable connector     | SDA    | 6      |                  | 6      | RDN    |                     |  |
| front               |        | 7      |                  | 7      | LG     | front               |  |
| D-SUB 9 Pin male    |        | 8      |                  | 8      | TRE    | 8 pip malo P145     |  |
| (male, convex)      | SDB    | 9      |                  |        |        | (Male, convex)      |  |

\*Note 1) The pin arrangement is as seen from the connecting side of the cable connection connector.

#### ■ RS-422 (1:N connection) – Refer to 1:1 connection to connect in the following way.

| TOP         | Cable connection and signal direction | MELS        | ervo | Cable connection and signal | MELS   | ERVO |
|-------------|---------------------------------------|-------------|------|-----------------------------|--------|------|
| Signal name | Cable connection and signal direction | Signal name |      | direction                   | Signal | name |
| RDA         |                                       | 1           | LG   |                             | 1      | LG   |
| RDB         |                                       | 2           | P5   |                             | 2      | P5   |
| SDA         |                                       | 3           | RDA  |                             | 3      | RDA  |
| SDB         | <u>}</u> _•    •─                     | 4           | SDB  |                             | 4      | SDB  |
| SG          |                                       | 5           | SDA  |                             | 5      | SDA  |
|             | - +                                   | 6           | RDB  |                             | 6      | RDB  |
|             |                                       | 7           | LG   |                             | 7      | LG   |
|             |                                       | 8           | TRE  | ] •                         | 8      | TRE  |

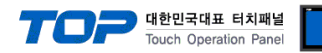

# 6. Supported addresses

### The devices available in TOP are as follows:

The device range (address) may differ depending on the CPU module series/type. The TOP series supports the maximum address range used by the external device series. Please refer to each CPU module user manual and be take caution to not deviate from the address range supported by the device you want to use.

| Device     | Bit                     | Word | Remarks                                                                                                    |  |  |  |
|------------|-------------------------|------|----------------------------------------------------------------------------------------------------|--|--|--|
| Bit Device |                         |      |                                                                                                    |  |  |  |
| SP         | SPO - SPG               | -    | Servo amplifier request<br>SP0: Clear status display data<br>SP1 : Reset current alarm<br>SP2: Clear alarm history<br>- Restrict or disable input devices (DI), external<br>analog input signal, and pulse train input excluding<br>the EM2 (force stop 2), LSP (forward rotation stroke<br>end), and LSN (reverse rotation stroke end)<br>SP3: (a) Restriction<br>SP5: (b) Disable restriction<br>- Restrict or disable output device (DO)<br>SP4: (a) Restriction<br>SP6: (b) Disable restriction                                                                                                    |  |  |  |
|            |                         |      | Note 1)                                                                                                    |  |  |  |
| OM         | OM0 to OM2<br>OM4 - OM5 | -    | Operation mode selection         READ: Test operation mode         Read test operation mode         0000: Normal mode (Not a test operation mode)         0001: JOG operation         0002: Positioning operation         0003: No motor operation         0004: Output signal (DO) forced export         WRITE: Select operation mode         0000: Disable test operation mode         0001: JOG operation         0002: Positioning operation mode         0002: Disable test operation mode         0001: JOG operation         0002: Positioning operation         0002: Output signal (DO) forced export |  |  |  |
| ТМВ        | TMB1 - TMB6             | -    | Instruction demand<br>- Used when paused during a test operation<br>(positioning operation)<br>TMB1: Pause<br>TMB5: Resume remaining length<br>TMB6: Clear remaining length<br>TMB2: Start command for test operation<br>(positioning operation)<br>- Select positioning direction for test operation<br>(positioning operation)<br>TMB3: Forward rotation direction<br>TMB4: Reverse rotation direction<br>Note 1)                                                                                                    |  |  |  |

TOPP 대한민국대표 터치패널 Touch Operation Panel

| Device | Bit                     | Word            | Remarks                                           |
|--------|-------------------------|-----------------|---------------------------------------------------|
| OTI    | OTIO - OTI5             | -               | OTI0 - One-touch tuning command                   |
|        |                         |                 | OTI1 - One-touch tuning start command(Basic mode) |
|        |                         |                 | OTI2 - One-touch tuning start command(High mode)  |
|        |                         |                 | OTI3 - One-touch tuning start command(Low mode)   |
|        |                         |                 | OTI4 - One-touch tuning start command             |
|        |                         |                 | OTI5 - Return to initial value                    |
|        |                         |                 | OTI6 - Return to value before adjustment          |
|        |                         |                 | Note 1)                                           |
|        |                         | Word device     |                                                   |
| PA     | PA1.00 - PA32.31        | PA1 - PA32(RAM) | Basic setting parameter                           |
|        | PA1001.00 - PA1032.31   | PA1001 -        |                                                   |
|        |                         | PA1032(EEPROM)  |                                                   |
| РВ     | PB1.00 - PB64.31        | PB1 - PB64(RAM) | Gain filter parameter                             |
|        | PB1001.00- PB1064.31    | PB1001-         |                                                   |
|        |                         | PB1064(EEPROM)  |                                                   |
| PC     | PC1.00 - PC80.31        | PC1 - PC80(RAM) | Extension setting parameter                       |
|        | PC1001.00- PC1080.31    | PC1001-         |                                                   |
|        |                         | PC1080(EEPROM)  |                                                   |
| PD     | PD1.00 - PD48.31        | PD1 - PD48(RAM) | I/O setting parameter                             |
|        | PD1001.00 - PD1048.31   | PD1001 -        |                                                   |
|        |                         | PD1048(EEPROM)  |                                                   |
| PE     | PE1.00 - PE64.31        | PE1 - PE64(RAM) | Extension setting No.2 parameter                  |
|        | PE1001.00 - PE1064.31   | PE1001 -        |                                                   |
|        |                         | PE1064(EEPROM)  |                                                   |
| PF     | PF1.00 - PF48.31        | PF1 - PF48(RAM) | Extension setting No.3 parameter                  |
|        | PF1001.00 - PF1048.31   | PF1001 -        |                                                   |
|        |                         | PF1048(EEPROM)  |                                                   |
| PO     | PO1.00 - PO32.31        | PO1 - PO32(RAM) | Option unit parameter                             |
|        | PO1001.00 - PO1032.31   | PO1001 - PO1032 |                                                   |
| PL     | PL1.00 - PL48.31        | PL1 - PL48(RAM) | Linear servo motor/DD motor setting parameter     |
|        | PL1001.00 - PL1048.31   | PL1001 -        |                                                   |
|        |                         | PL1048(EEPROM)  |                                                   |
| PT     | PT1.00 - PT48.31        | PT1 - PT48(RAM) | Positioning control parameter                     |
|        | PT1001.00 - PT1048.31   | PT1001 -        |                                                   |
|        |                         | PT1048(EEPROM)  |                                                   |
| ST     | ST0.00 - ST48.31        | STO - ST48      | Status display                                    |
|        |                         |                 | Note 2)                                           |
| AL     | AL0.00 - AL1.15         | AL0 - AL1       | Alarm (current alarm compatible with J3)          |
|        | AL11.00 - AL25.15       | AL11 - AL25     | Note 2)                                           |
| AL     | AL200.00 - AL205.15     | AL200 - AL205   | Alarm (alarm history compatible with J3)          |
|        | AL210.00 - AL215.15     | AL210 - AL215   | Note 2)                                           |
|        | AL230.00 - AL235.15     | AL230 - AL235   |                                                   |
| ALM    | ALM0.00 - ALM1.15       | ALM0 - ALM1     | Alarm (current alarm, extended for J4)            |
|        | ALM11.00 - ALM59.15     | ALM11 - ALM59   | Note 2)                                           |
| ALM    | ALM200.00 - ALM215.15   | ALM200 - ALM215 | Alarm (alarm history, extended for J4)            |
|        | ALM220.00 - ALM235.15   | ALM220 - ALM235 | Note 2)                                           |
|        | ALM240.00 - ALM255.15   | ALM240 - ALM255 |                                                   |
| POS    | POS1.00 - POS255.31     | POS1 -          | Point table (position)                            |
|        | POS1001.00 - POS1255.31 | POS255(RAM)     |                                                   |
|        |                         | POS1001 -       |                                                   |
|        |                         | POS1255(EEPROM) |                                                   |
| SPD    | SPD1.00 - SPD255.31     | SPD1 -          | Point table (speed)                               |
|        | SPD1001.00 - SPD1255.31 | SPD255(RAM)     |                                                   |

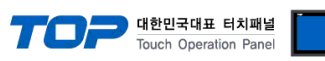

| Device | Bit                     | Word            | Remarks                                              |
|--------|-------------------------|-----------------|------------------------------------------------------|
|        |                         | SPD1001 -       |                                                      |
|        |                         | SPD1255(EEPROM) |                                                      |
| ACT    | ACT1.00 - ACT255.31     | ACT1 -          | Point table (acceleration time constant)             |
|        | ACT1001.00 - ACT1255.31 | ACT255(RAM)     |                                                      |
|        |                         | ACT1001 -       |                                                      |
|        |                         | ACT1255(EEPROM) |                                                      |
| DCT    | DCT1.00 - DCT255.31     | DCT1 -          | Point table (deceleration time constant)             |
|        | DCT1001.00 - DCT1255.31 | DCT255(RAM)     |                                                      |
|        |                         | DCT1001 -       |                                                      |
|        |                         | DCT1255(EEPROM) |                                                      |
| DWL    | DWL1.00 - DWL255.31     | DWL1 -          | Point table                                          |
|        | DWL1001.00 - DWL1255.31 | DWL255(RAM)     |                                                      |
|        |                         | DWL1001 -       |                                                      |
|        |                         | DWL1255(EEPROM) |                                                      |
| AUX    | AUX1.00 - AUX255.31     | AUX1 -          | Point table (auxiliary function)                     |
|        | AUX1001.00 - AUX1255.31 | AUX255(RAM)     |                                                      |
|        |                         | AUX1001 -       |                                                      |
|        |                         | AUX1255(EEPROM) |                                                      |
| MCD    | MCD1.00 - MCD255.31     | MCD1 -          | Point table (M code)                                 |
|        | MCD1001.00 - MCD1255.31 | MCD255(RAM)     |                                                      |
|        |                         | MCD1001 -       |                                                      |
|        |                         | MCD1255(EEPROM) |                                                      |
| MD     | MD0.00 - MD11.15        | MD0 - MD11      | Machine diagnosis data                               |
| OTS    | OTS0.00 - OTS3.15       | OTS0 - OTS3     | One-touch tuning data                                |
| DI     | DI0.00 - DI6.15         | DI0 - DI6       | External input                                       |
| DO     | DO0.00 - DO4.15         | DO0 - DO4       | External output                                      |
|        |                         |                 | Note 2)                                              |
|        | I                       | DOUBLE WORD DEV | /ICE                                                 |
| LD     | LD0.00 - LD1.31         | LD0 - LD1       | Current position latch data                          |
|        |                         |                 | Note 2)                                              |
| RR     | RR1.00 - RR4.31         | RR1 - RR4       | The value of the general purpose register            |
|        | RR1001.00 - RR100.314   | RR1001 - RR1004 |                                                      |
| RD     | RD1.00 - RD4.31         | RD1 - RD4       | The value of the general purpose register            |
| ALD    | ALD0.00 - ALD1.31       | ALD0 - ALD1     | Lifetime diagnosis                                   |
| TMI    | TMI0.00 - TMI2.31       | TMI0 - TMI2     | Input signal for test operation (for test operation) |
|        |                         |                 | Note 1)                                              |
| TMO    | TMO0.00 - TMO0.31       | TMO0            | Forced output of signal pin (for test operation)     |
|        |                         |                 | Note 1)                                              |
| TMD    | TMD0.00 - TMD1.31       | TMD0 - TMD1     | Set data (for test operation)                        |
|        | TMD3.00 - TMD3.31       | TMD3            | Note 1)                                              |

Note 1) Write-only Note 2) Read-only